# <u>ઓનલાઈન કામચલાઉ પદવી પ્રમાણપત્રની અરજી કરવા માટેની માહિતી</u>

# ઓનલાઇન આવેદનપત્ર ભરતા પહેલા નીચે દર્શાવેલ સ્કેન કરેલા documents તૈયાર રાખવા ખૂબ જ જરૂરી છે.

- (૧) માર્કશીટ(250 KB to 500KB) (૨) ફોટો(up to 100 KB) (૩) સહી (up to 100KB)
- (૪) ઇન્ટર્નશિપ સર્ટીફીકેટ (મેડીકલ/હોમીયોપેથી વિદ્યાઘાશાખા માટે) (100 KB to 500KB)
- (૫) કોલેજ દ્વારા અપાયેલ બોન્ડ ફ્રી સર્ટીફિકેટ (મેડીકલ વિદ્યાશાખા એમબીબીએસ, એમ.એસ., એમ.ડી.માટે) (100 KB to 500KB)
- ૧. સૌરાષ્ટ્ર યુનિવર્સિટી નું ઓનલાઈન કામચલાઉ પદવી પ્રમાણપત્રની અરજી કરવા માટે સૌ પ્રથમ

વેબબ્રાઉઝરમાં નીચેનું એડ્રેસ એન્ટર કરો.

### http://degree.saurashtrauniversity.edu

અથવા

http://www.saurashtrauniversity.edu

## ==> Online Degree Forms

૨. અરજી ના કરેલ હોય તો નીચેના માંથી કોઈપણ એક યોગ્ય બટન પર ક્લીક કરો.

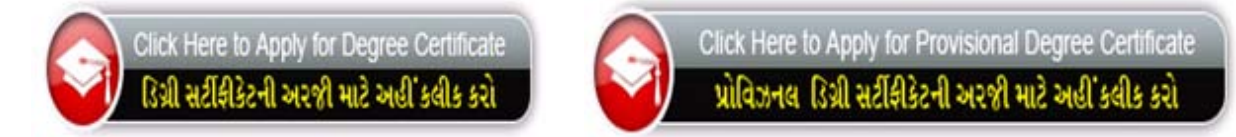

3. જો તમે ઓનલાઈન અરજી કરેલ હોય તો લોગીન કરો

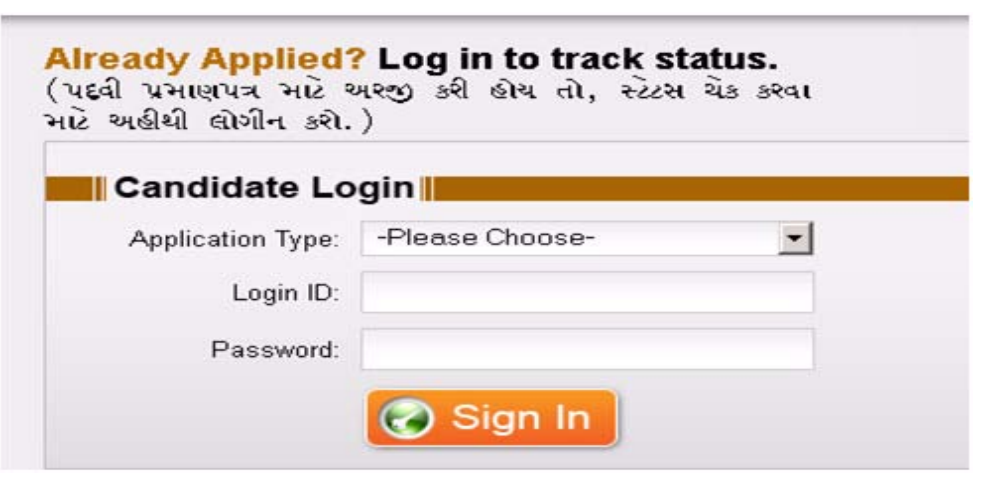

- ૪. બટન પર ક્લીક કર્યા પછી નીચે પ્રમાણેની સૌરાષ્ટ્ર યુનિવર્સિટીની કામચલાઉ પદવી પ્રમાણપત્ર
   મેળવવા અંગે ના નિયમો અને સૂચનાઓ જોવા મળશે.
- પ. નિયમો/ સૂચનાઓ કાળજીપૂર્વક વાંચી તમારી સંમતિ માટે "I Agree/હું સહમત છું." એ બટન પર ક્લીક કરો.

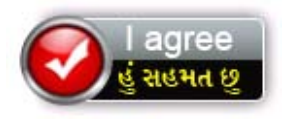

- ૬. ત્યારબાદ કામચલાઉ પદવી પ્રમાણપત્રનું ફોર્મ ઓપન થશે એ ફોર્મમાં લાલ કલરના \* (ચિહ્ન)
   વાળી બધી જ વિગત ભરવી ફરજીયાત છે.
  - સૌ પ્રથમ અરજદારે પોતાની અટક, નામ, પિતાનું નામ/પતિનું નામ, માતાનું નામ લખો
  - જે તે વિધાશાખા સિલેક્ટ કરવી.
  - અરજદારે પોતાની પદવી પરીક્ષા સિલેક્ટ કરવી.જો અરજદારની પોતાની પાસ કરેલ પદવી પરીક્ષા સિલેક્ટ બોક્ષમા ન હોય તો Other સિલેક્ટ કરવાનું અને નીચે ખુલેલા બોક્ષમાં પોતાની પાસ કરેલ પદવી પરીક્ષા લખવી.
  - અરજદારે પોતાનો બેઠક ક્રમાંક લખવો.
  - જો અરજદારે સૌરાષ્ટ્ર યુનિવર્સિટી માં પ્રથમ વખત કામચલાઉ પદવી પ્રમાણપત્ર માટે અરજી કરતો હોય તો "First" લખેલું ચેક્બોક્ષ ટીક કરવું અન્યથા "Second" લખેલું ચેકબોક્ષ ટીક કરવું.
  - અરજદારે જે કોલેજમાં અભ્યાસ કરેલ હોય તે કોલેજ સીલેક્ટ કરવી.
  - અરજદારે પોતાનો લેન્ડલાઈન નંબર અને મોબાઈલ નંબર લખવો. મોબાઈલ નંબર માટે
     " હું,મને મેસેજ મોકલવા માટે સંમતી આપું છું." એ ચેકબોક્ષ ટીક કરવું ફરજીયાત છે.
  - અરજદારને email દ્વારા કામચલાઉ પદવી પ્રમાણપત્ર મેળવવું હોય તો પોતાનું ઈ-મેઈલ એડ્રેસ લખવું ફરજીયાત રહેશે.
  - અરજદારે પાસ કરેલ પરીક્ષામાં મેળવેલ વર્ગ સિલેક્ટ કરવો
  - જે ઉમેદવારે પોતાનો વિષય પસંદ કરવાનો થતો હોય તેઓએ મુખ્ય વિષય સિલેક્ટ કરવો
     અને ત્યારબાદ વૈકલ્પીક વિષય સિલેક્ટ કરવો અને જો અરજદાર નો મુખ્ય વિષય સિલેક્ટ
     બોક્ષ માં ના હોય તો Other સિલેક્ટ કરવું અને નીચે આપેલ બોક્ષમાં પોતાનો મુખ્ય
     વિષય લખવો.
  - અરજદારે એનું કાયમી સરનામું લખવું એ સરનામાં પર પત્રવ્યવહાર થઈ શકે.
  - અરજદારે પોતાનો રાજ્ય, જીલ્લો, તાલુકો, ગામ અને પીન નંબર લખવા. આ માંથી કોઈ પણ સિલેક્ટ બોક્ષ માં ના હોય તો Other સિલેક્ટ કરવું અને નીચેના ઓપન થયેલ બોક્ષમાં પોતાનું રાજ્ય, જીલ્લો, ગામ નાખવું.

- અરજદારે પોતાની માર્કશીટમાં જે માર્કશીટ ઇસ્યુ ડેટ હોય તે નાખવી.
- અરજદારે માર્કશીટ (100 KB to 500KB) પાસપોર્ટ સાઈઝ નો ફોટો (up to 100 KB)
   અને સહી (up to 100KB) સ્કેન કરી અપલોડ કરવાની રહેશે.
- ૭. ત્યાર બાદ કામચલાઉ પદવી પ્રમાણપત્ર કેવી રીતે મેળવવા ઈચ્છો છો તે સિલેક્ટ કરવું.

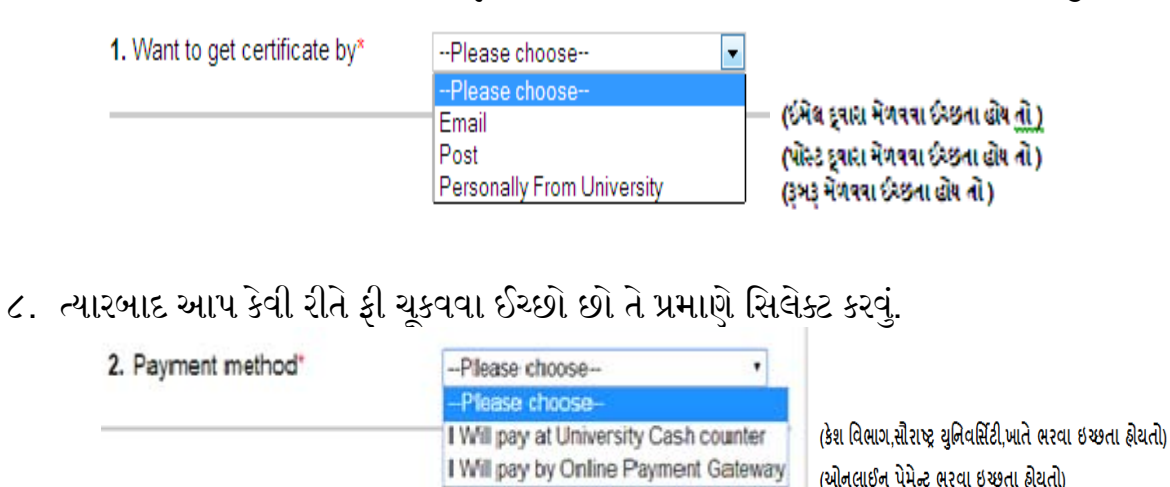

( કેશ વિભાગ,સૌરાષ્ટ્ર યુનિવર્સિટી,ખાતે ભરવા ઈચ્છતા હોય તો )

૯. ઓનલાઈન કામચલાઉ પદવી પ્રમાણપત્ર મેળવવા અંગેનું ફોર્મ ભર્યા બાદ જે કોઈ વિધાર્થીએ રૂબરૂ કે શ વિભાગમાં ફી ભરવા ઈચ્છતાં હોય તે વ વિધાર્થીઓએ જાહે ર રજાના દિવસો તથા દર મહિનાના પહેલા અને ત્રીજા શનિવાર સિવાય સવારે ૧૧:૦૦ થી બપોરે ૨:૦૦ સુધીના સમય દરમ્યાન કેશ વિભાગમાં રોકડાથી ફી જમા કરી શકશે\.

#### અથવા

## (Online Payment Gateway થી ફી ભરવા ઇચ્છતા હોય તો)

- ૧૦. ઓનલાઈન કામચલાઉ પદવી પ્રમાણપત્ર મેળવવા અંગેનું ફોર્મ ભર્યા બાદ જે કોઈ વિધાર્થીએ Online Payment Gateway દ્વારા જો આપ Credit/ Debit Card અથવા Net Banking થી પૈસા ચૂકવા માંગતા હોયતો Online Payment Gateway નો ઓપશન સીલેક્ટ કરવો ત્યાર બાદ ફોર્મ ભર્યા બાદ ફોર્મ સબમીટ કરવું.
- ૧૧. ત્યાર બાદ નિયમો / સૂચનાઓ કાળજીપૂર્વક વાંચી Online Payment Gateway એ બટન પર ક્લીક કરો.

Pay Online Now >>

- ૧૨. Online Payment Gateway બાબતે તમારે જે વધારોનો ચાર્જ ચૂકવવાનો થશે તેની વિગતો નીચે પ્રમાણે છે.
  - જો તમે <u>ક્રેડિટ કાર્ડ</u> દ્વારા ચૂકવણી કરવાનુ પસંદ કરો તો, ચૂકવવાની થતી રકમ પર ૧.૩૫% વધારાનો ટેક્સ ચુકવવાનો રહેશૅ.
  - Payment by Credit Card will charge 1.35% Tax + transaction amount
  - જો તમે ડેબીટ કાર્ડ દ્વારા ચૂકવણી કરવાનુ પસંદ કરો તો, ચૂકવવાની થતી રકમ પર 0.૭૫% વધારાનો ટેક્સ ચૂકવવાનો રહેશૅ.
  - Payment by **Debit Card** will charge 0.75% Tax + transaction amount
  - જો તમે <u>નેટ બેન્કિંગ</u> દ્વારા ચૂકવણી કરવાનુ પસંદ કરો તો, ચૂકવવાની થતી રકમ + વધારાના ૧૫ રૂપિયા ચુકવવાના રહેશે.
  - Payment by <u>Net Banking</u> than flat 15 Rs. charge will be applied per transaction
  - <mark>સુચના:</mark> એક વખત ચુકવણી થઇ ગયા પછી કોઈ પણ સંજોગોમાં ચુકવૅલી રકમ પરત આપવામાં નહિ આવે.

**Note:** Payment made once will not be refunded in any circumstances.

- ૧૩. Online Payment Gateway દ્વારા Payment અંગેની પ્રક્રિયા પુર્ણ થયા બાદ તેમની Payment Acknowledgment Slip પ્રીન્ટ થશે જે આપના રેકોર્ડમાં રાખવી ખાસ જરૂરી છે.
- ૧૪. ત્યારબાદ જે ગામ/શહેર થી ફોર્મ ભર્યું હોય તેનું નામ લખવાનું રહેશે. અરજદારે બધી માહિતી ફરીથી ચકાસીને SubmitApplication ઉપર ક્લીક કરવાનું રહેશે.

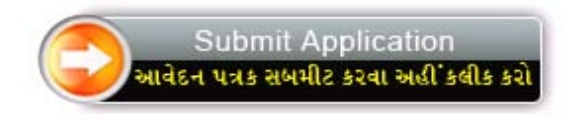

- ૧૫. આ સાથે ભરેલ ફોર્મ નો નમૂનો જોડેલ છે તમોને ફોર્મ ભરવામાં મદદ રૂપ થશે.
- ૧૬. ફોર્મ સબમીટ કરશો ત્યારે તમને તમારો User name અને password screen પર જોવા મળશે જે તમે નોંધી લેશો જેથી ભવિષ્યમાં તમે તેનો ઉપયોગ કરી શકશો આ ઉપરાંત પણ આપને મોબાઇલ પર SMS દ્વારા user name and password પણ મળી જશે.
- ૧૭. ફોર્મ સબમીટ થયા બાદ તમે ભરેલ Application Form અને Payment Receipt ની પ્રિન્ટ કાઢી લો.
- ૧૮. સૌરાષ્ટ્ર યુનિવર્સિટીમા ફી ભર્યા બાદ અપાયેલ અસલ પહોચને સ્કેન કર્યા બાદ ઓન લાઈન User name અને password ની મદદથી Login કરી અપલોડ કરવાનું રહેશે.

## <u>ઓનલાઇન ભરેલ ફોર્મનો નમુનો</u>

| Home Instruction                                                                                                    | s Rules & Regulations                                                  | About Us                | Contact Us                                         |                                                                                 |
|----------------------------------------------------------------------------------------------------|------------------------------------------------------------------------|-------------------------|----------------------------------------------------|---------------------------------------------------------------------------------|
| <b>ધિ:</b> નીચેના નામની વિગત અંગ્રેજી                                                                                                    | કેપીટલ અક્ષરમાં માર્કશીટ મુજબ લ                                        | તખવી.                   | -                                                  | Submit Application                                                              |
| ase fill form as per marksheet in C/                                                                                                    | APITAL letters only.                                                   |                         |                                                    | આવેદન પત્રક સબમીટ કરવા અહીં કલીક ક                                              |
| Surname*                                                                                                    | Name*                                                                  | Fat                     | her's / Husband's Name*                            | Mother's Name *                                                                 |
| DSAI                                                                                                    | JAYESH                                                                 | RAM                     | GAR                                                | GITABEN                                                                         |
| શાખા / Faculty*                                                                                                    | Commerce Faculty                                                       | 💌 9. ફોન                | નંબર/Phone Number                                  |                                                                                 |
| ાસાર કરેલ પદવી પરીક્ષા નુ નામ∕                                                                                                    | M.Com. External                                                        | 🔹 10. મો                | બાઈલ નંબર/Mobile Number'                           | 4545454545                                                                      |
| lame of Degree Exam Passed*                                                                                                    |                                                                        |                         | કું મને SMS મોકલવા માટે માર                        | રી સહ્રમતિ આપુ છું.                                                             |
| નેઠક ક્રમાંક / Seat №.*                                                                                                    | 81881                                                                  | I giv                   | e my consent to send me S                          | MS.                                                                             |
| પ્રથમ વખત / બીજી વખત                                                                                                    | First Escond                                                           | 11. ປົ-                 | મેઈલ/Email                                         | su.degree5@gmail.com                                                            |
| દવી મેળવવા ઇરછુ છુ./<br>l apply for first/second degree*                                                                                             |                                                                        | <b>12.</b> મેલ          | ∩વેલ વર્ગ/Class Obtained*                          | First Class With Distinction                                                    |
| ાસ કર્યા નુ વર્ષે ( માર્કશીટ મુજબ )/<br>Year of Passing*<br>s per marksheet)                                                                         | MAY 2014                                                               | <b>• 13</b> . ਮੁਾ<br>Sp | મ્થ / વૈકલ્પિક વિષય /<br>ecial / Optional Subject* |                                                                                 |
|                                                                                                    |                                                                        |                         |                                                    |                                                                                 |
| પુરુષ / સ્ત્રી   Male / Female*                                                                                                    | Male 🔲 Female                                                          |                         |                                                    |                                                                                 |
| પુરુષ / સી   Male / Female*<br>જાતી / Category*<br>ave you applied for degree certif                                                                 | Male Female SEBC                                                       | ×                       |                                                    |                                                                                 |
| પુરુષ / સી   Male / Female*<br>જાતી / Category*<br>lave you applied for degree certif                                                                | Male Female SEBC  icate ?  Personally From University                  | • <b>2</b> . Pa         | yment method*                                      | 1 Will pay at University Cash count                                             |
| yરૂષ / સી   Male / Female*<br>જાતી / Category*<br>'ave you applied for degree certif<br>. Want to get certificate by*<br>ECLARATION                  | Male Female SEBC  icate ? Personally From University                   | ▼<br>▼ 2. Pa            | yment method*                                      | I Will pay at University Cash count                                             |
| yુરૂષ / સી   Male / Female*<br>જાતી / Category*<br>ave you applied for degree certif<br>. Want to get certificate by*<br>ECLARATION<br>lace* RAJKOT  | Male Female SEBC  icate ?  Personally From University  Date 31/07/2014 | • 2. Pa                 | yment method*                                      | I Will pay at University Cash count                                             |
| yરૂષ / સી   Male / Female*<br>જાતી / Category*<br>ave you applied for degree certif<br>. Want to get certificate by*<br>IECLARATION                  | Male Female SEBC  icate ?  Personally From University  Date 31/07/2014 | • 2. Pa                 | yment method*<br>Up<br>(Maximu                     | IWill pay at University Cash count<br>Ioad Signature<br>um upload size: 100KB)  |
| પુરૂષ / સી   Male / Female*<br>જાતી / Category*<br>ave you applied for degree certif<br>. Want to get certificate by*<br>FECLARATION<br>lace* RAJKOT | Male Female SEBC  icate ?  Personally From University  Date 31/07/2014 | • 2. Pa                 | yment method*<br>(Maximu                           | I Will pay at University Cash count<br>load Signature<br>un upload size: 100KB) |
| gg u / स्वी   Male / Female*<br>st cfl / Category*<br>ave you applied for degree certif<br>Want to get certificate by*<br>ECLARATION<br>lace* RAJKOT | Male Female SEBC  icate ?  Personally From University  Date 31/07/2014 | • 2. Pa                 | yment method*<br>(Maximu<br>Click on ima           | I Will pay at University Cash count                                             |
| યુરૂષ / સી   Male / Female*<br>જાતી / Category*<br>ave you applied for degree certif<br>. Want to get certificate by*<br>ECLARATION<br>lace* RAJKOT  | Male Female SEBC  icate ?  Personally From University  Date 31/07/2014 | ▼ 2. Pa                 | yment method*<br>(Maximu<br>Click on ima           | I Will pay at University Cash count                                             |

# <u>અરજદાર ને કયારે શું કરવું તે અંગેનું ચિત્રાત્મક માર્ગદર્શન</u>

- Internet માધ્યમ દ્વારા વેબસાઈટ પર જઈ સૂચનાઓ તથા નિયમો ધ્યાને લઈ ચોકસાઈપૂર્વક ફોર્મ ભરવું.
- ફોર્મ, તમામ બિડાણો અને ચલણને પ્રિન્ટ કરવું.
- Online Payment Gateway દ્વારા જો આપ Cradit/Debit Card અથવા Net Banking ના માધ્યમ દ્વારા ફી ભરવી અથવા સૌરાષ્ટ્ર યુનિવર્સિટીના કેશ વિભાગ ખાતે ભરવા ઈચ્છતા હોય તો કેશ કાઉન્ટર પર ફી ભરી શકાય.
- સૌરાષ્ટ્ર યુનિવર્સિટીમાં ફી ભરેલ હોયતો તે નકલ ઓનલાઈન અપલોડ કરવાની રહેશે.
- Email દ્વારા અથવા
- પોસ્ટ દ્વારા અથવા
- રૂબરૂ કામચલાઉ પદવી પ્રમાણપત્ર મેળવી શકાશો.